## 5.9.3 LU (Lexocad Units)

The LU (Lexocad Units) window opens from the LME dialog (Dialog / LME ...)

| IME                |   |                                                                                                    |              |
|--------------------|---|----------------------------------------------------------------------------------------------------|--------------|
| • Type IFC · eCCC  |   | Straight of the state of the state of the st |              |
| 🗌 🖪 📄 Étapes 🗌 OGL | ۹ | Groupe Bounding Box                                                                                                    | LU D Formule |

LU allows to make some very precise measurements on the different elements of the model. It can be for example the vertical faces of a wall, the surface of the top of a slab, or even surfaces neither vertical nor horizontal, ...

In this table you will find different units classified by categories

- m3
- m2
- m
- formulas with the different LU
- Swiss SIA standard (m2)

|     | m3 +     | m3 +                                  |     |     |                               |         | m2 |     |     |    |                              |   |     |           |    |   |     |      | m         |     |     |    |               | F  | orn | nula  |             | SI  | A  |        |     |    |       |
|-----|----------|---------------------------------------|-----|-----|-------------------------------|---------|----|-----|-----|----|------------------------------|---|-----|-----------|----|---|-----|------|-----------|-----|-----|----|---------------|----|-----|-------|-------------|-----|----|--------|-----|----|-------|
| LU  |          | horizontal / vertical<br>brutto netto |     |     | normal vector<br>brutto netto |         |    |     |     |    | B bound.box Balken<br>brutto |   |     | O opening |    |   | LU  | .u · |           |     | LU  | LU |               |    |     |       |             |     |    |        |     |    |       |
| 0   | рс       |                                       | 100 | 200 | m2                            | E       |    |     |     |    |                              |   |     |           |    |   | 600 | рс   | рс        |     | 700 | m  | E             | -  | 50  | kg/m3 |             | 800 | рс | manual |     |    |       |
| 1 1 | b        |                                       | 101 | 201 | m2                            | Α       |    |     |     |    |                              |   |     |           |    |   | 601 | m2   | OA        |     | 701 | m  | All           | ~  | 51  | Ø     |             | 801 | m3 | manual |     |    |       |
| 2   | n        |                                       | 102 | 202 | m2                            | HB      |    | 302 | 402 | m2 | NB                           |   | 502 | m2        | BB |   | 602 | m2   | OB        |     | 702 | m  | L BB          |    |     |       |             | 802 | m2 | manual | 902 | m2 | HB S  |
| 8 1 | BB       |                                       | 103 | 203 | m2                            | HT      |    | 303 | 403 | m2 | NT                           | 3 | 503 | m2        | BT |   | 603 | m2   | OT        |     | 703 | m  | H BB          | C  |     |       |             | 803 | m  | manual | 903 | m2 | HT S  |
|     | 0        | ۲                                     | 104 | 204 | m2                            | HP      | 8  |     |     |    |                              |   |     |           |    |   |     |      |           |     | 704 | m  | W BB          |    |     |       |             | 804 | cm | manual |     |    |       |
|     |          |                                       | 105 | 205 | m2                            | V1      |    | 305 | 405 | m2 | N1                           |   | 505 | m2        | B1 | 2 | 605 | m2   | 01        | 0   | 705 | m  | L BB h        | 0  |     |       |             | 805 | mm | manual | 905 | m2 | V1 SI |
|     |          |                                       | 106 | 206 | m2                            | V2      |    | 306 | 406 | m2 | N2                           |   | 506 | m2        | B2 | 2 | 606 | m2   | 02        | (1) | 706 | m  | H BB f        | 0  |     |       |             |     |    |        | 906 | m2 | V2 S  |
|     |          |                                       | 107 | 207 | m2                            | V3      |    | 307 | 407 | m2 | N3                           | B | 507 | m2        | B3 | 2 | 607 | m2   | 03        |     |     |    |               |    |     |       |             | 807 | t  | manual |     |    |       |
|     |          |                                       | 108 | 208 | m2                            | V4      |    | 308 | 408 | m2 | N4                           | 0 | 508 | m2        | B4 | ę | 608 | m2   | O4        | 0   | 708 | m  | Mesh Dicke    |    |     |       |             | 808 | kg | manual | 908 | m2 | V12 5 |
|     |          |                                       | 109 | 209 | m2                            | VA      |    | 309 | 409 | m2 | NV                           |   | 509 | m2        | BV | 2 |     |      |           |     |     |    |               |    |     |       |             |     |    |        |     |    |       |
| 0   | Sturz    |                                       |     |     |                               |         |    |     |     |    |                              |   |     |           |    |   | 610 | рс   | Tür       |     | 710 | m  | OL            | Q  | 60  | time  | Monat       | 810 | W  | Woche  |     |    |       |
| 1 1 | Brüstung |                                       | 111 | 211 | m2                            | m3/E    |    |     |     |    |                              |   |     |           |    |   | 611 | рс   | Fenster   |     | 711 | m  | OH            | 0  | 61  | time  | Woche       | 811 | m  | Monat  |     |    |       |
|     |          |                                       | 112 | 212 | m2                            | HA      |    | 312 | 412 | m2 | NHA                          |   |     |           |    |   | 612 | pc   | Fenster 3 |     | 712 | m  | OW            | ۲  | 62  | time  | Tag         | 812 | d  | Tag    |     |    |       |
|     |          |                                       | 113 | 213 | m2                            | HBV     |    | 313 | 413 | m2 | NBV                          |   |     |           |    |   | 613 | рс   | Tür+Fen   |     |     |    |               |    |     |       |             |     |    |        |     |    |       |
|     |          |                                       | 114 | 214 | m2                            | 105 115 |    | 314 | 414 | m2 | 305 315                      |   |     |           |    |   |     |      |           |     | 714 | m  | OLT           |    |     |       |             |     |    |        |     |    |       |
| 5   | kg b     |                                       | 115 | 215 | m2                            | V12     |    | 315 | 415 | m2 | N12                          |   |     |           |    |   | 615 | m2   | OBT       |     | 715 | m  | OL3           |    | 65  | m     | arc R int.  |     |    |        |     |    |       |
| 6   | kg n     |                                       | 116 | 216 | m2                            | V13     |    | 316 | 416 | m2 | N13                          |   |     |           |    |   | 616 | m2   | 012       |     |     |    |               |    | 66  | m     | arc R out.  |     |    |        |     |    |       |
|     |          |                                       | 117 | 217 | m2                            | V14     |    | 317 | 417 | m2 | N14                          |   |     |           |    |   | 617 | m2   | O34       |     | 717 | m  | Sturz         | U) | 67  | m     | arc thickn. |     |    |        |     |    |       |
| 8 1 | tb       |                                       | 118 | 218 | m2                            | V23     |    | 318 | 418 | m2 | N23                          |   |     |           |    |   |     |      |           |     | 718 | m  | Brüstung      | Q  | 68  | angle | arc angle   |     |    |        |     |    |       |
| 9 1 | tn       |                                       | 119 | 219 | m2                            | V24     |    | 319 | 419 | m2 | N24                          |   |     |           |    |   |     |      |           |     |     |    |               |    |     |       |             |     |    |        |     |    |       |
|     |          |                                       | 120 | 220 | m2                            | V34     |    | 320 | 420 | m2 | N34                          |   |     |           |    |   | 620 | m2   | OBT34     |     | 720 | m  | Spriess       |    | 70  | m2    | arc A int   | 820 | %  | N      |     |    |       |
|     |          |                                       | 121 | 221 | m2                            | V123    |    | 321 | 421 | m2 | N123                         |   |     |           |    |   |     |      |           |     | 721 | m  | Distanz Trans |    | 71  | m2    | arc A ext.  |     |    |        |     |    |       |
|     |          |                                       | 122 | 222 | m2                            | V124    |    | 322 | 422 | m2 | N124                         |   |     |           |    |   |     |      |           |     |     |    |               |    |     |       |             |     |    |        |     |    |       |
|     |          |                                       | 123 | 223 | m2                            | V134    |    | 323 | 423 | m2 | N134                         |   |     |           |    |   |     |      |           |     |     |    |               |    |     |       |             |     |    |        |     |    |       |
|     |          |                                       | 124 | 224 | m2                            | V234    |    | 324 | 424 | m2 | N234                         |   |     |           |    |   | 624 | m2   | OT34      |     |     |    |               |    |     |       |             |     |    |        |     |    |       |
|     |          |                                       | 125 | 225 | m2                            | HBV12   |    | 325 | 425 | m2 | NBN12                        |   |     |           |    |   | 625 | m2   | OB34      |     |     |    |               |    |     |       |             |     |    |        |     |    |       |

How to use LUs ?

In the LME window, for each element to be measured, simply indicate in the LU box the number corresponding to what is to be measured and assign a name to the corresponding Property. It is possible to measure several values for the same element by adding a new property (right button (M) on the "Property" box)

In the example below, the following values are measured for the slab:

LU n° 902 (top surface according to SIA standard)

## LU n° 109 (all vertical surfaces) LU n° 2 (net volume) LU n°303 (gross surface of the top)

| Type IFC             | 0  | eCCC  | Afficher           | uniquem | ient les | composants visib | les 🕈     |        |      |                       | 🗹 Recalculer au | itomatiqueme |         | CAN Additionnel |          |       |   |
|----------------------|----|-------|--------------------|---------|----------|------------------|-----------|--------|------|-----------------------|-----------------|--------------|---------|-----------------|----------|-------|---|
| 🗆 🖿 Étapes 🗌 OGL 🛛 🔍 |    |       |                    |         |          | Groupe 🗌 Bour    | nding Box | LU     | Form | ule 🗌 Commentaire 🗌 I | Brut Net 🧿 CAN  | Extensio     | n 🔽 Lim | ite 🗌 Dure      | e 🗌 Guid |       |   |
| Couleur              | м  | eCCC  | Composant          | Nb      | LM       | Matériaux        | Chapitre  | Set    | P    | Property              | valeur (CAN 7)  | CAN          | LU      | Unité           | Détail   | Qté   | r |
| ∃ 3 Dalle Im         | ie |       |                    |         |          |                  |           |        |      |                       |                 |              |         |                 |          |       |   |
| 550                  |    | C 4.1 | dalle hor. normale | 1       | 1        | beton armé       | 241       | L550 8 | 8    |                       |                 |              |         |                 |          |       |   |
|                      |    |       |                    | 1       |          |                  |           |        | L261 | coffrage dalle hor.   | Type 2          | 261.1        | 902     | m2              | sHB      | 25.00 |   |
|                      |    |       |                    | 1       |          |                  |           |        | L261 |                       | Type 2          | 261.1x       | 902     | m2              | sHB      | 25.00 |   |
|                      |    |       |                    | 1       |          |                  |           |        | L261 |                       | Type 2          | 261.1x1      | 902     | m2              | sHB      | 25.00 |   |
|                      |    |       |                    | 1       |          |                  |           |        | L268 | reprise dalle vert.   | Type 2          | 268.11       | 109     | m2              | bVA      | 20.00 |   |
|                      |    |       |                    | 1       |          |                  |           |        | L268 | 8                     | Type 2          | 268.11x      | 109     | m2              | bVA      | 20.00 |   |
|                      |    |       |                    | 1       |          |                  |           |        | L511 | armature              |                 |              |         |                 |          |       |   |
|                      |    |       |                    | 1       |          |                  |           |        | L661 | type de beton dalle   | NPK A           | 661.11       | 2       | m3              | n        | 25.00 |   |
|                      |    |       |                    | 1       |          |                  |           |        | L661 |                       | NPK A           | 661.11x      | 2       | m3              | n        | 25.00 |   |
|                      |    |       |                    | 1       |          |                  |           |        | L812 | talocher surface      | marche esc      | 812.30       | 303     | m2              | bNT      | 25.00 |   |
|                      |    |       |                    | 1       |          |                  |           |        | L812 |                       | marche esc      | 812.30x      | 303     | m2              | bNT      | 25.00 |   |
|                      |    |       |                    | 1       |          |                  |           |        | L814 | talocher surface      | monobeton       | 814.102      | 303     | m2              | bNT      | 25.00 |   |